## PROCEDURA PER ALLEGARE I FILE NEL REGISTRO ELETTRONICO NUVOLA

1) Eseguire l'accesso con le credenziali del Registro elettronico Nuvola già inviate dalla Direzione

2) Cliccare sul menu "Materiale per docente"

| *    | Home                  |  |
|------|-----------------------|--|
| AB   | Compiti               |  |
|      | Calendario            |  |
|      | Eventi e documenti    |  |
| 4    | Materiale per docente |  |
| 2    | Colloqui              |  |
|      | Documenti scrutinio   |  |
|      | Bacheche              |  |
| 0    | Questionari           |  |
| ı    | Modulistica           |  |
| \$== | Pagamenti             |  |
|      |                       |  |

## 3) Cliccare su "+ Aggiungi materiale"

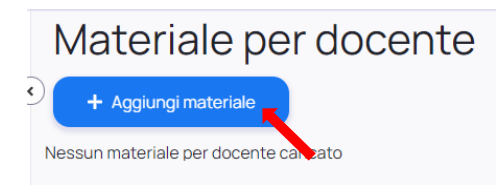

4) Compilare la seguente finestra nello specifico i campi obbligatori, quelli contrassegnati da un asterisco:

- nel campo Oggetto\* cliccare e digitare "ATTO DI DELEGA"

- nel campo Docente\* selezionare dal menu a tendina il nome del Docente Coordinatore di Classe (vedi elenco in fondo)

- nel campo Allegati cliccare e andare a cercare il file da caricare, selezionarlo e caricarlo; procedere allo stesso modo per ciascun file da caricare (in caso di errore ogni file allegato può essere eliminato dall'icona Cestino 🐇 💺 )

| Nuovo materiale per docente | 5                                               |
|-----------------------------|-------------------------------------------------|
| G Indietro                  |                                                 |
| Oggetto*                    | Allegati Clicca o trascina un file per caricare |
| Note                        |                                                 |
|                             | 4                                               |
| Docente*                    |                                                 |
| Seleziona                   |                                                 |
| Salva                       | •                                               |
|                             |                                                 |

Salva

5) IMPORTANTE → una volta finito di allegare tutti i file cliccare il tasto

| COORDINATORI DI CLASSE - SCUOLA PRIMARIA |                        |  |
|------------------------------------------|------------------------|--|
| SAN GIOVANNI                             |                        |  |
| Classe 1^A                               | DONATELLA NULLI        |  |
| XX SETTEMBRE                             |                        |  |
| Classe 1^A                               | ROBERTA SPARAMONTI     |  |
| Classe 1^B                               | CATERINA MARIOTTI      |  |
| FALCONE BORSELLINO                       |                        |  |
| Classe 1^B                               | ILARIA PATERNI         |  |
| CIANFERINI                               |                        |  |
| Classe 1^B                               | MARIA ASSUNTA LO PRETE |  |
| FELICIANGELI                             |                        |  |
| Classe 1^A                               | MANOLA ANGELETTI       |  |